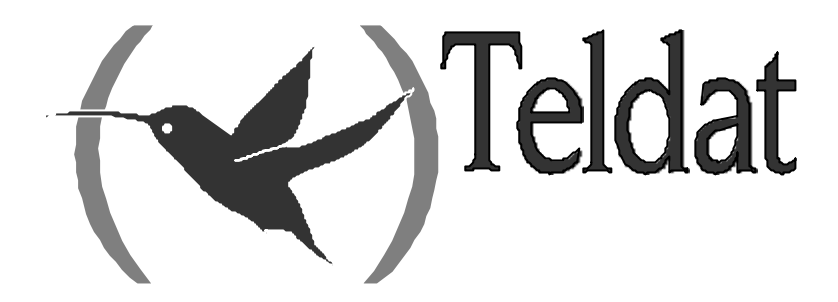

# **Teldat Router**

# SHDSL

Doc. DM742-I Rev. 10.10 June 2003

# INDEX

| Chapter 1 SH | DSL Technology                                                                 | 1      |
|--------------|--------------------------------------------------------------------------------|--------|
| - 1.         | SHDSL                                                                          | 2      |
| Chapter 2 Co | nfiguring SHDSL                                                                | 4      |
| 1.           | Accessing the interface configuration                                          |        |
| 2            | Interface Configuration Commands                                               | 7      |
| 2.           | 2 (HEI P)                                                                      |        |
| 2.1.         | (TILLE)                                                                        | 7      |
| 2.2.         | $a) \qquad ADVANCED \ AFF \ CONFIGURATION$                                     |        |
|              |                                                                                | 0<br>8 |
|              | ADVANCED ATM CONFIGURATION BYTE ALIGNMENT                                      | 8<br>8 |
|              | ADVANCED ATM_CONFIGURATION DTTE_ALIONMENT      ADVANCED ATM_CONFIGURATION MODE | 8<br>8 |
|              | ADVANCED ATM_CONFIGURATION MODE                                                | 0      |
|              | ADVANCED ATM_CONFIGURATION KA_PATH                                             |        |
|              | ADVANCED AIM_CONFIGURATION IX_PATH                                             | 9      |
|              | $C = ADVANCED MODE_SELECT$                                                     |        |
|              | a) ADVANCED SD_MASK                                                            | 10     |
|              | e) ADVANCED SPEED AUTO                                                         | 10     |
|              |                                                                                | 10     |
|              | ADVANCED SPEED AUTO Z_CHANNELS                                                 |        |
|              | ADVANCED SPEED IN TERLEAVE_RATIO                                               |        |
|              | ADVANCED SPEED MAPPING_FORMAT                                                  |        |
|              | ADVANCED SPEED START_PCM                                                       |        |
|              | ADVANCED SPEED Z_CHANNEL                                                       |        |
| 2.3.         | ANNEX                                                                          |        |
|              | <i>a) ANNEX A</i>                                                              | 12     |
|              | <i>b) ANNEX B</i>                                                              |        |
| 2.4.         |                                                                                |        |
|              | a) LIST INTERFACE_CONFIG                                                       |        |
| 2.5.         | SPEED                                                                          |        |
| 2.6.         |                                                                                |        |
|              | a) TERMINAL CENTRAL                                                            |        |
| 0.7          | b) IERMIAL REMOIE                                                              |        |
| 2.7.         |                                                                                |        |
| 2.8.         | SHOW CONFIG                                                                    |        |
| Chapter 3 SH | DSL Monitoring                                                                 | 15     |
| 1.           | Accessing the interface monitoring                                             |        |
| 2.           | Interface Monitoring Commands                                                  |        |
| 2.1.         | CLEAR_STAT                                                                     |        |
|              | a) CLEAR_STAT ALL                                                              | 18     |
|              | b) CLEAR_STAT OPERATIONAL                                                      | 18     |
|              | c) CLEAR_STAT DSL_PERFORMACE                                                   | 18     |
|              | d) CLEAR_STAT SYSTEM_PERFORMACE                                                | 18     |
|              | e) CLEAR_STAT HISTORY                                                          | 19     |
|              | f) CLEAR_STAT ATM_OPERATIONAL                                                  | 19     |
|              | g) CLEAR_STAT ATM_PERFORMACE                                                   | 19     |
|              | h) CLEAR_STAT ATM_CELL                                                         | 19     |
| 2.2.         | COMMAND                                                                        |        |
|              | a) COMMAND CLOSE                                                               | 19     |
|              | b) COMMAND EOC                                                                 | 19     |
|              | COMMAND EOC FAREND_VERSIONS                                                    |        |

|              | COMMAND EOC FAREND_LOOP    |    |
|--------------|----------------------------|----|
|              | COMMAND EOC LOOP           |    |
|              | COMMAND EOC VERSION        |    |
|              | c) COMMAND LOOPS           | 21 |
|              | d) COMMAND OPEN            |    |
|              | e) COMMAND RESET           |    |
|              | f) COMMAND TERMINAL        |    |
|              | COMMAND TERMINAL REMOTE    |    |
|              | COMMAND TERMINAL CENTRAL.  |    |
| 2.3.         | LIST                       |    |
|              | a) LIST COUNTERS_DSL_ATM   | 23 |
|              | b) LIST GENERAL            | 24 |
|              | c) LIST LINE               | 25 |
|              | d) LIST STATUS             |    |
|              | e) LIST SYSTEM_PERFORMANCE |    |
|              | f) LIST VERSION            | 27 |
| 2.4.         | TEST                       | 27 |
|              | <i>a) TEST BER</i>         | 27 |
|              | TEST BER EXIT_BERT         |    |
|              | TEST BER RESET_BERT        |    |
|              | TEST BER RESULT_BERT       |    |
|              | TEST BER START_BERT        |    |
|              | Implementation example     |    |
|              | b) TEST ERLE RESULT        |    |
|              | c) TEST ERLE_TEST          |    |
| 2.5.         | EXIT                       |    |
| Chapter 4 SH | DSL Events                 | 31 |
| 1.           | Introduction               |    |
| 2.           | Events                     |    |

Chapter 1 SHDSL Technology

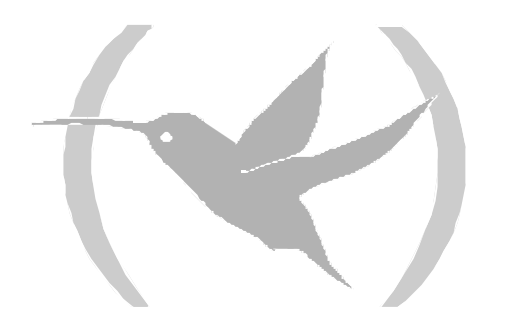

# 1. SHDSL

The G.shdsl standard (Single-Pair High-Speed Digital Subscriber Line), ITU G.991.2 recommendation describes a method for data transmission in telecommunications access networks.

Modems designed with this technology permit transmission of data at rates from 192 Kbps up to 2312 Kbps over conventional telephone pairs, partly thanks to the use of TC-PAM (Trellis Coded Pulse Amplitude Modulation) line codification.

G.Shdsl was developed from the xDSL (Digital Subscriber Line) symmetric transmission techniques.

The main characteristics of this technology are as follows:

### **Digital implementation**

G.Shdsl is a purely digital technique. In ADSL, transmission is carried out in a similar way over the voiceband so interferences are not produced. This gives rise to performance problems at high frequencies where a higher attenuation exists in the bandwidth therefore increasing noise sensibility.

G.Shdsl uses a low frequency bandwidth in digital mode with TC-PAM codification which increases transmission speed and allows symmetry.

### **TC-PAM: Trellis Coded Pulse Amplitude Modulation.**

The most relevant advantages of this type of codification include less complex algorithms and less latency required for voice traffic. Each symbol is codified in three bits of payload plus one redundant bit which is introduced for error control purposes. The result is a PAM 16 line code (TC-PAM 16). This type of codification achieves a gain of approximately 5 dB. In order to extract the original information at reception, a Viterbi decoder is used. In short, this type of codification provides a reach capability of at least 30% more as well as offering an improved spectral compatibility than with the current SDSL implementations (2B1Q codification).

### Variable transmission rate.

This is probably one of the main characteristics offered by the G.shdsl standard. SDSL also offers this possibility however the drawback is that the pre-activation process (where the link conditions are negotiated) is not standard but are proprietor processes therefore interoperability is not guaranteed.

The ITU standard for G.shdsl establishes a transmission bandwidth from 192 Kbps up to 2.36 Mbps with 64 Kbps granularity in North America and 8 Kbps in Europe. This possibility of varying the link rate enables the possibility to play with the rate/reach ratio as well as the enabling other forms of negotiation for operators which would not be possible with a fixed rate.

The G.handshake standard (G944.1) is defined to negotiate the link conditions for the preactivation stage. The existence of this standard guarantees interoperability among all manufacturers. This standard has two operating modes: one terminal tells the remote terminal the link rate or this is negotiated between the two terminals depending on distance and the state of the line.

### G.shdsl frame format.

The G.shdsl frame payload consists of 36 B channels each at 64 Kbps plus 7 auxiliary channels (known as Z channels) each at 8 Kbps and an 8 Kbps channel for synchronization, 64n Kbps, n being the B channels and i the Z channels.

The channel architecture enables the possibility to transmit different services and in parallel e.g. a combination of TDM and ATM.

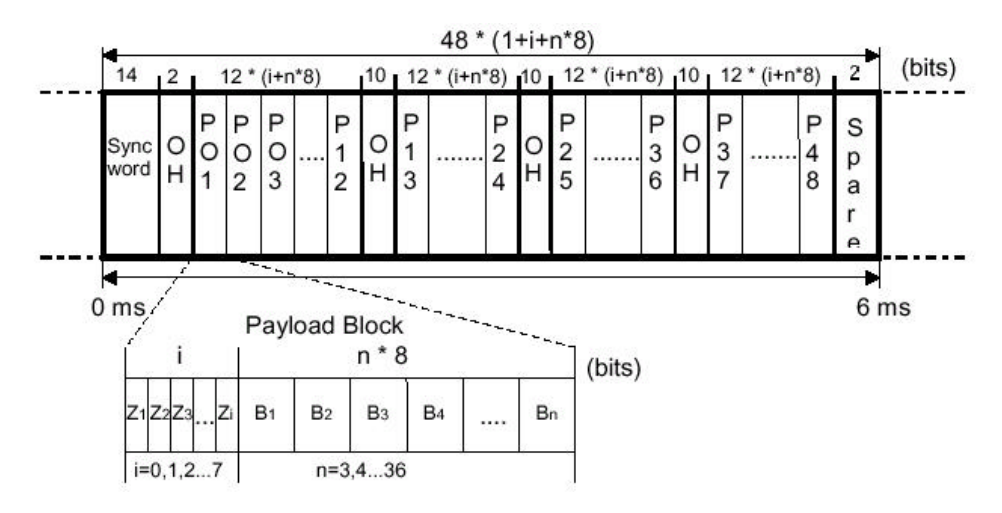

Figure 1. G.shdsl frame format

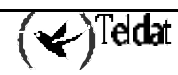

# Chapter 2 Configuring SHDSL

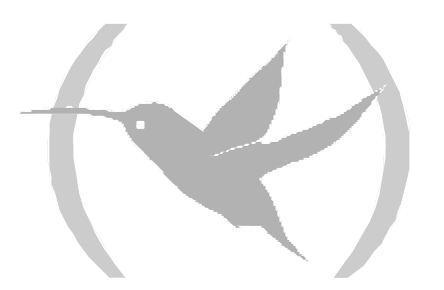

# 1. Accessing the interface configuration

In order to access the configuration environment, carry out the following steps:

- 1. At the OPCON (\*) prompt, enter PROCESS 4.
- 2. At the configuration prompt (Config>), enter NETWORK xxx, where xxx is the ATM interface whose physical layer is G.shdsl.
- 3. At the ATM interface configuration prompt (ATM config>), enter PHY.
- 4. Once the above steps have been completed, you will be in the G.shdsl physical layer configuration menu for this ATM interface (SHDSL config>).

#### **Example:**

You can consult the interfaces present in the device through the **LIST DEVICES** command from the configuration prompt.

| CSR      | CSR2                                                                             | int                                                                                                    |                                                                                         |
|----------|----------------------------------------------------------------------------------|----------------------------------------------------------------------------------------------------|-----------------------------------------------------------------------------------------|
| fa200e00 |                                                                                  | 27                                                                                                    |                                                                                         |
| fa200a00 | fa203c00                                                                         | 5e                                                                                                    |                                                                                         |
| fa200a20 | fa203d00                                                                         | 5d                                                                                                    |                                                                                         |
| fa200a60 | fa203f00                                                                         | 5b                                                                                                    |                                                                                         |
| fa200a40 | fa203e00                                                                         | 5c                                                                                                    |                                                                                         |
| 0        |                                                                                  | 0                                                                                                    |                                                                                         |
| £0200000 |                                                                                  | 22                                                                                                    |                                                                                         |
|          |                                                                                  |                                                                                                    |                                                                                         |
|          | CSR<br>fa200e00<br>fa200a00<br>fa200a20<br>fa200a60<br>fa200a40<br>0<br>f0200000 | CSR CSR2<br>fa200e00<br>fa200a00 fa203c00<br>fa200a20 fa203d00<br>fa200a60 fa203f00<br>fa200a40 fa203e00<br>0<br>f0200000 | CSRCSR2intfa200e0027fa200a00fa203c005efa200a20fa203d005dfa200a40fa203e005c000f020000022 |

The ATM interface physical layer you wish to configure is the atm1/0 (daughter G.shdsl installed in slot 1).

```
Config>NETWORK atm1/0
-- ATM interface configuration --
ATM config>
```

The following commands can be found here:

```
ATM config>?
AAL_CONNECTION
ADD
DISABLE
ENABLE
LIST
PHY
PVC-VCC
EXIT
SET
ATM config>
```

Once located in "ATM config", enter "PHY" in order to access the physical layer configuration menu, in this case the G.shdsl:

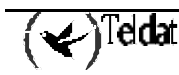

ATM config>PHY

--- SHDSL CONFIGURATION ---SHDSL config>

# 2. Interface Configuration Commands

The G.shdsl configuration commands are described and numerated in this section. All the configuration commands must be introduced at the G.shdsl prompt (SHDSL config>).

| Command  | Functions                                                                                                    |
|----------|----------------------------------------------------------------------------------------------------|
| ? (HELP) | Lists the available commands or their options.                                                                                |
| ADVANCED | Permits you to configure the specific G.shdsl physical layer parameters. These configuration options apply to advanced users. |
| ANNEX    | Configures the G.shdsl standard annex type (A or B). This must be the same in both terminals.                                 |
| LIST     | Displays all of the current G.shdsl physical layer configuration.                                                             |
| SPEED    | Configures the link speed (Kbps   auto).                                                                                      |
| TERMINAL | Configures the type of terminal (Central or Remote).                                                                          |
| EXIT     | Returns to the <i>ATM Config&gt;</i> prompt.                                                                                  |

The configuration must be saved and the router restarted in order for the new configuration to take effect.

# 2.1. <u>? (HELP)</u>

Displays a list of the available commands or their options.

Syntax:

SHDSL Config>?

#### Example:

| L             |                                         |
|---------------|-----------------------------------------|
| SHDSL Config> | ?                                       |
| ADVANCED      | Configures advanced options             |
| ANNEX         | Configures ITU G.991.2 annex (A or B)   |
| LIST          | Lists current configuration             |
| SPEED         | Configures data rate (Kbps   auto)      |
| TERMINAL      | Configures terminal (central or remote) |
| EXIT          |                                         |
| SHDSL Config> |                                         |

# 2.2. ADVANCED

Permits you to configure specific G.shdsl physical layer parameters. These configuration options are directed to advanced users.

| SHDSL Config>ADVANCED | ?          |                                 |
|-----------------------|------------|---------------------------------|
| AFE_CONFIGURATION     | Configures | AFE transmit gain               |
| ATM_CONFIGURATION     | Configures | ATM parameters of SHDSL chipset |
| MODE_SELECT           | Configures | preactivation mode              |
| PSD_MASK              | Configures | bit pump PSD mask               |
| SPEED                 | Configures | parameters about data rate      |
| SHDSL Config>         |            |                                 |

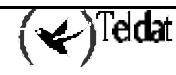

# a) ADVANCED AFE\_CONFIGURATION

Permits you to configure the transmission power of the daughter SHDSL AFE (Analog Front End). This parameter can be useful in certain scenarios in order to improve the channel's signal-noise ratio. **Example:** 

```
SHDSL config>ADVANCED AFE_CONFIGURATION-1.6dBmConfigures AFE transmit gain to -1.6 dBm0.0dBmConfigures AFE transmit gain to 0 dBm1.6dBmConfigures AFE transmit gain to 1.6 dBmSHDSL config>
```

There are three possible values for the AFE transmission gain, 1.6, 0, 1.6 dBm. The default value is 0 dBm.

#### b) <u>ATM\_CONFIGURATION</u>

Permits you to configure advanced options for ATM data handling. **Example:** 

| SHDSL config>ADVANCED ATM_CONFIGURATION |                                                          |  |  |  |
|-----------------------------------------|----------------------------------------------------------|--|--|--|
| BYTE_ALIGNMENT                          | Enable or disable byte level alignment for the ATM block |  |  |  |
| MODE                                    | ATM PHY interface mode (master - slave)                  |  |  |  |
| RX_PATH                                 | Determines the receive path connections                  |  |  |  |
| TX_PATH                                 | Determines the transmit path connections                 |  |  |  |
| SHDSL config>                           |                                                          |  |  |  |

· ADVANCED ATM\_CONFIGURATION BYTE\_ALIGNMENT

Enables (default) or disables the ATM alignment at the byte level in the ChipSet ATM functional block.

#### **Example:**

```
SHDSL Config> ADVANCED ATM_CONFIGURATION BYTE_ALIGNMENT ?
ALIGNED
UNALIGNED
SHDSL Config>
```

· ADVANCED ATM\_CONFIGURATION MODE

Configures the ATM functional block in MASTER (default) or SLAVE mode. **Example:** 

```
SHDSL Config> ADVANCED ATM_CONFIGURATION MODE ?
MASTER
SLAVE
SHDSL Config>
```

### · ADVANCED ATM\_CONFIGURATION RX\_PATH

Configures the internal path at reception. The options are:

- Framer Bypass → The ATM block at reception is directly connected to the DSP interface.
- Framer Aux → The ATM block at reception is connected to the framer auxiliary input. This option is used when data is simultaneously received from the UTOPIA and PCM interfaces.
- T1/E1 Mode → The ATM block at reception is directly connected to the framer PCM interface (detected value).
- General Purpose → The ATM block at reception is directly connected to the framer PCM interface. Additionally the ATM PHY TC block (Transmission Converge) is configured in a general purpose mode.

#### **Example:**

```
SHDSL Config> ADVANCED ATM_CONFIGURATION RX_PATH ?
FRAMER_AUX
FRAMER_BYPASS
GENERAL_PURPOSE
T1_E1_MODE
SHDSL Config>
```

### · ADVANCED ATM\_CONFIGURATION TX\_PATH

Configures the internal path in transmission. The options are:

- Framer Bypass → The ATM block in transmission is directly connected to the DSP interface.
- Framer Aux → The ATM block in transmission is connected to the framer auxiliary input. This option is used when data is simultaneously transmitted towards the UTOPIA and PCM interfaces.
- T1/E1 Mode → The ATM block in transmission is directly connected to the framer PCM interface (detected value).
- General Purpose → The ATM block in transmission is directly connected to the framer PCM interface. Additionally the ATM PHY TC block (Transmission Converge) is configured in a general purpose mode.

#### Example:

```
SHDSL Config> ADVANCED ATM_CONFIGURATION TX_PATH ?
FRAMER_AUX
FRAMER_BYPASS
GENERAL_PURPOSE
T1_E1_MODE
SHDSL Config>
```

# c) <u>ADVANCED MODE\_SELECT</u>

Permits you to configure which terminal dictates the link conditions. **Example:** 

```
SHDSL config>ADVANCED MODE_SELECTHTU-CHTU-C sends configuration to HTU-RHTU-RHTU-R sends configuration to HTU-CLOCALModem uses local configurationSHDSL config>
```

- **HTU-C:** The central modem determines the link conditions. The remote terminal receives the configuration that it must adopt during the pre-activation phase (default configuration).
- **HTU-R**: The remote modem determines the link conditions. The central terminal receives the configuration that it must adopt during the pre-activation phase.
- **LOCAL**: Each modem tries to connect using their own configuration, rejecting any other sent to the other end.

So that the link condition negotiation in the pre-activity phase is satisfactory, both ends need to be configured with the same option (HTU-R, HTU-C or LOCAL). In cases of LOCAL, both ends must have the same physical interface configuration.

#### d) ADVANCED PSD\_MASK

Permits you to configure the PSD (Power Spectral Density) mask complying with the G.shdsl standard (ITU G991.2) appendices.

By default this is configured in symmetric mode.

#### **Example:**

| SHDSL config>ADV | /ANCEI | D PSI | D_MASF | ζ   |      |            |
|------------------|--------|-------|--------|-----|------|------------|
| ASYMMETRIC       | Sets   | bit   | pump   | PSD | mask | asymmetric |
| SYMMETRIC        | Sets   | bit   | pump   | PSD | mask | symmetric  |
| SHDSL config>    |        |       |        |     |      |            |

So that the link conditions negotiation in the preactivation phase is satisfactory, both ends must have the same PSD mask configured.

#### e) <u>ADVANCED SPEED</u>

Permits you to configure the parameters related to the link speed and with the G.shdsl frame format.

#### **Example:**

```
SHDSL Config ADVANCED SPEED
                            ?
AUTO
                      Allowable number of Z-channels when auto mode configurated
INTERLEAVE_RATIO
                      Interleave ratio
MAPPING_FORMAT
                      Determines either block or interleave mapping
START PCM
                      Starting PCM slot
Z_CHANNELS
                      Number of Z-channels when fixed speed configurated
SHDSL Config>
```

#### ADVANCED SPEED AUTO

Those parameters related with the **auto** operating mode (mode where the optimum link rate is automatically determined as regards noise, attenuation, etc.) are configured in this submenu.

#### **Example:**

```
SHDSL Config> ADVANCED SPEED AUTO ?
Z_CHANNELS
                Allowable number of Z-channels for auto speed
SHDSL Config>
```

### ADVANCED SPEED AUTO Z\_CHANNELS

Configures the number of Z channels supported by this terminal when it is in **auto** operating mode. This parameter is ignored when the terminal is operating at a set rate.

In **auto** operating mode, the two terminals negotiate the optimum speed depending on the line conditions and the maximum number of Z channels that are compatible with the configuration of each one of the terminals independently of which one determines the final configuration. I.e. the terminal that has the least number of supported Z channels configured will be the one that limits the number of Z channels that the link will have.

| SHDSL | CC | onfig>ADVANCED SPEE | O AUTO | ) Z | _CHANNELS |
|-------|----|---------------------|--------|-----|-----------|
| Allow | 0  | Z-channels(Yes/No)  | [Y]?   | У   |           |
| Allow | 1  | Z-channels(Yes/No)  | [Y]?   | У   |           |
| Allow | 2  | Z-channels(Yes/No)  | [Y]?   | У   |           |
| Allow | 3  | Z-channels(Yes/No)  | [Y]?   | У   |           |
| Allow | 4  | Z-channels(Yes/No)  | [N]?   | n   |           |
| Allow | 5  | Z-channels(Yes/No)  | [N]?   | n   |           |
| Allow | б  | Z-channels(Yes/No)  | [N]?   | n   |           |
| Allow | 7  | Z-channels(Yes/No)  | [N]?   | n   |           |
| SHDSL | CC | onfig>              |        |     |           |

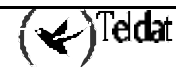

In this example, we will configure a terminal to support 0, 1, 2 or 3 Z channels, any other configuration being impossible.

· ADVANCED SPEED INTERLEAVE\_RATIO

Configures how to select the PCM slots that will be used. A value set to 1 implies all the PCM slots will be used; value equal to 2 implies that the PCM slots will be used alternatively. This will only be applicable when the MAPPING\_FORMAT parameter is configured as INTERLEAVE. By default this is set to 1.

This parameter is only applicable when the terminal is configured at a fixed speed. **Example:** 

```
SHDSL config>ADVANCED SPEED INTERLEAVE_RATIO
Interleave [1-2]:[1]? 1
SHDSL config>
```

· ADVANCED SPEED MAPPING\_FORMAT

Configuring this parameter in **block** mode means that all the consecutive PCM slots will be used for transfer. Configuring this parameter in **interleave** mode means that only some determined PCM slots will be used for transfer. In this case those slots determined by **ADVANCED SPEED INTERLEAVE\_RATIO** will be selected. The default configuration is BLOCK.

This parameter is only applicable when the terminal is configured at a fixed speed. **Example:** 

```
SHDSL config>ADVANCED SPEED MAPPING_FORMAT
BLOCK
INTERLEAVE
SHDSL config>
```

```
· ADVANCED SPEED START_PCM
```

This parameter indicates the location of the first PCM slot which must be taken into account. Slot 1 is considered by default.

This parameter is only applicable when the terminal is configured at a fixed speed.

#### Example:

```
SHDSL config>ADVANCED SPEED START_PCM
Start PCM location: [1] 1
SHDSL config>
```

# · ADVANCED SPEED Z\_CHANNEL

Configures the number of Z channels supported. The default configuration is 0 Z channels. This parameter is only applicable when the terminal is configured at a fixed speed.

```
SHDSL config>ADVANCED SPEED Z_CHANNEL
Number of Z-channels [0-3] 0
SHDSL config>
```

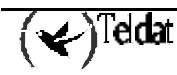

# 2.3. <u>ANNEX</u>

Permits you to configure the type of G.991.2 standard annex (A or B). Annex A is typically defined for North American networks while annex B is defined for European networks. Annex A is configured by default.

Both must be configured with the same type of annex so that the terminal satisfactorily connects with the remote end.

Example:

```
SHDSL config>ANNEX ?
A ITU G.991.2 annex A
B ITU G.991.2 annex B
SHDSL config>
```

#### a) <u>ANNEX A</u>

Configuration complying with G.991.2 Annex A.

#### Example:

SHDSL config>ANNEX A SHDSL config>

#### b) ANNEX B

Configuration complying with G.991.2 Annex B.

#### Example:

```
SHDSL config>ANNEX B
SHDSL config>
```

# 2.4. <u>LIST</u>

Displays the whole of the G.shdsl physical interface configuration.

#### Example:

SHDSL config>LIST ? INTERFACE\_CONFIG SHDSL config>

# a) <u>LIST INTERFACE\_CONFIG</u>

```
SHDSL config>LIST INTERFACE_CONFIG
Terminal:
                         remote
G.shdsl annex:
                         В
PSD mask:
                         symmetric
Mode select:
                         HTU-C configures HTU-R
Data rate:
                         auto
Fixed speed parameters:
 Number of Z-channels:
                         0
  Starting PCM slot:
                         1
 Mapping format:
                         block
  Interleave ratio:
                         1
Auto speed parameters:
  Allowed Z-channels:
                         0, 1, 2, 3, 4, 5, 6, 7
```

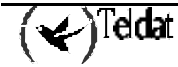

```
ATM phy configuration:

Master/Slave mode: master

ATM receive path: T1/E1 mode

ATM transmit path: T1/E1 mode

ATM byte alignment: aligned

AFE configuration:

AFE transmit gain: -1.6 dBm

SHDSL config>
```

# 2.5. <u>SPEED</u>

Permits you to configure the link rate.

A 0 value indicates automatic mode (default value), where this is configured at the maximum rate permitted by the line characteristics, within the speeds defined in the G.shdsl standard (192Kbps - 2304Kbps).

You can also configure a proprietary operating mode where the speed rage is defined between 2368Kbps up to 4608Kbps. To select this mode, simply introduce the required speed, with the margins and multiples of 64 Kbps. On configuring this mode, the MODE\_SELECT parameter will automatically take the value LOCAL so both ends must have the same speed configured (the central terminal does not configure the remote and vice versa.) When configuring a speed defined with the G.shdsl standard, the device will return to operate within this and the MODE\_SELECT parameter will take the default value (HTU-C). In central mode, if a value is set, the programmed values must be multiples of 64 Kbps. If the connection cannot carry out the configured rate, (for example, the line characteristics prevent connection at this rate), the device will not try to activate the link at a lower speed, it will simply not establish the link.

### Example:

```
SHDSL config>SPEED
Data rate (Kbps | auto = 0) [192-4608]:[0]?0
SHDSL config>
```

# 2.6. <u>TERMINAL</u>

Permits you to configure the device as central or remote (default value).

Both ends must be configured in different modes (Mandatory), one as central and the other remote.

Example:

```
SHDSL config>TERMINAL ?
CENTRAL Behave as central terminal
REMOTE Behave as remote terminal
SHDSL config>
```

# a) <u>TERMINAL CENTRAL</u>

Configures the device in central mode.

Example:

SHDSL config>TERMINAL CENTRAL

# b) <u>TERMIAL REMOTE</u>

Configures the device in remote mode.

#### Example:

SHDSL config>TERMINAL REMOTE

# 2.7. <u>EXIT</u>

Returns to the previous menu.

**Example:** 

SHDSL config>EXIT ATM config>

# 2.8. SHOW CONFIG

Below, an example configuration is displayed to show how this is presented through the **SHOW CONFIG** command. In this example no default value is used so that all the configuration commands are presented.

```
SHDSL config>SHOW CONFIG
; Showing Menu and Submenus Configuration ...
; Router ATLAS 2 8 Version 10.0.0
      advanced afe_configuration 1.6dbm
      advanced atm_configuration byte_alignment unaligned
      advanced atm_configuration mode slave
      advanced atm_configuration rx_path general_purpose
      advanced atm_configuration tx_path general_purpose
      advanced mode_select local
      advanced psd_mask asymmetric
      advanced speed auto z_channels Y N N N N N N N
      advanced speed interleave_ratio 2
      advanced speed mapping_format interleave
      advanced speed start_pcm 2
      advanced speed z_channels 2
      annex b
      speed 192
      terminal central
SHDSL config>LIST INTERFACE_CONFIG
Terminal:
                         central
G.shdsl annex:
                         В
PSD mask:
                         asymmetric
                         local configuration
Mode select:
Data rate:
                         192 Kbps
Fixed speed parameters:
 Number of Z-channels:
                         2
  Starting PCM slot:
                         2
  Mapping format:
                         interleave
  Interleave ratio:
                         2
Auto speed parameters:
 Allowed Z-channels:
                         0
ATM phy configuration:
 Master/Slave mode:
                         slave
  ATM receive path:
                         general purpose
 ATM transmit path:
                         general purpose
 ATM byte alignment:
                         unaligned
AFE configuration:
 AFE transmit gain:
                         1.6 dBm
SHDSL config>
```

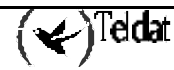

Chapter 3 SHDSL Monitoring

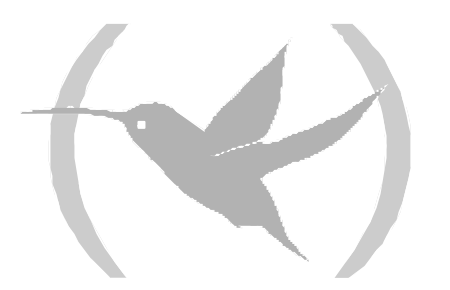

# 1. Accessing the interface monitoring

In order to access the monitoring environment, carry out the following steps:

- 1. At the OPCON (\*) prompt, enter PROCESS 3.
- 2. At the monitoring prompt (+), enter NETWORK xxx, where xxx is the ATM interface whose physical layer is G.shdsl which you wish to monitor.
- 3. At the ATM interface monitoring prompt (ATM monitor+), enter **P**HY
- 4. Once the above steps have been completed, you will be in the G.shdsl physical layer monitoring menu for this ATM interface (SHDSL Monit+).

#### **Example:**

You can check the interfaces present in the device through the CONFIGURATION of gateway command from the monitoring prompt.

```
*PROCESS 3
+CONFIGURATION
Teldat's Router, ATLAS 2 8 S/N: 403/00222
Boot ROM release:
BIOS CODE VERSION: 01.06.00B Oct 21 2002 08:36:43
 gzip Oct 11 2002 11:35:27
iol Oct 21 2002 08:36:22
 io2 Oct 18 2002 16:41:48
      Oct 21 2002 08:36:22
 io3
START FROM FLASH Watchdog timer Enabled
Software release: 10.0.0 Oct 21 2002 13:56:31
Compiled by smolina on SMOLINA2
Hostname:
                             Active user:
      Monday, 10/21/02
Date:
                              Time: 18:45:23
Num Name
             Protocol
3
    ARP
              Address Resolution Protocol
11
    SNMP
              SNMP
                   MAC/Data-Link
Ethernet/Tra-
7 interfaces:
                                            Hardware
Fast Etl
Conn Interface
                                                                        Status
      ethernet0/0
                       Ethernet/IEEE 802.3
LAN1
                                               Fast Ethernet Interface Up
WAN1 serial0/0
                       X25
                                               SCC Serial Line- X25
                                                                         Down
WAN2
                       X25
                                                                         Down
      serial0/1
                                               SCC Serial Line- X25
                                               SCC Serial Line- X25
WAN3
      serial0/2
                       X25
                                                                         Down
ISDN1 bri0/0
                       BRI Net
                                               ISDN Basic Rate Int
                                                                         Up
      x25-node
                       internal
                                                Router->Node
                                                                         Up
SLOT 1 atm1/0
                                                FireStream
                                                                         Down
                       ATM
```

The ATM interface physical layer you wish to monitor is the atm 1/0 (daughter G.shdsl installed in slot 1):

```
+NETWORK atm1/0
-- ATM/0 Console --
ATM monitor+
```

You can find the following commands:

```
ATM monitor+?
CLEAR
LIST
PHY
EXIT
ATM monitor+
```

Once located in the "ATM monitor" enter "PHY" to access the physical layer monitoring menu, in this case G.shdsl:

ATM monitor+PHY --- SHDSL MONITORIZATION ---SHDSL Monit+

Some monitoring commands are directly sent to the daughter G.shdsl chipset. A case may arise where at the precise moment you are requesting an action from the chipset through one of these commands this may be executing an internal task. Should this occur, a message will appear on the console to inform you (Zipwire busy, command not sent). In this case, simply execute the required command again.

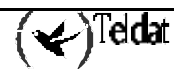

# 2. Interface Monitoring Commands

The SHDSL interface monitoring commands are described and numerated in this section. All the SHDSL interface monitoring commands must be introduced at the SHDSL prompt (SHDSL Monit+).

# 2.1. CLEAR\_STAT

Deletes the internal statistics and counters. Given that the internal counters and statistics refresh every 3 - 4 seconds, the effects of these commands are not immediate (i.e. these take effect on the next refresh).

#### Example:

```
SHDSL Monit+CLEAR_STAT ?
ALL
OPERATIONAL
DSL_PERFORMANCE
PCM_PERFORMANCE
SYSTEM_PERFORMANCE
HISTORY
ATM_OPERATIONAL
ATM_PERFORMANCE
ATM_CELL
SHDSL Monit+
```

#### a) <u>CLEAR\_STAT ALL</u>

Deletes all the statistics.

#### Example:

SHDSL Monit+CLEAR\_STAT ALL Command sent.

### b) <u>CLEAR\_STAT OPERATIONAL</u>

#### Deletes the operational statistics.

#### Example:

SHDSL Monit+CLEAR\_STAT OPERATIONAL Command sent.

# c) <u>CLEAR\_STAT DSL\_PERFORMACE</u>

Deletes the xDSL interface performance statistics.

#### Example:

SHDSL Monit+CLEAR\_STAT DSL\_PERFORMACE Command sent.

### d) <u>CLEAR\_STAT SYSTEM\_PERFORMACE</u>

#### Deletes the system performance statistics.

#### Example:

SHDSL Monit+CLEAR\_STAT SYSTEM\_PERFORMANCE Command sent.

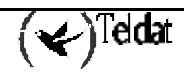

### e) <u>CLEAR\_STAT HISTORY</u>

Deletes the interface history.

#### Example:

SHDSL Monit+CLEAR\_STAT HISTORY Command sent.

# f) <u>CLEAR\_ STAT ATM\_OPERATIONAL</u>

Deletes the ATM statistics at the operational level. **Example**:

```
SHDSL Monit+CLEAR_STAT ATM_OPERATIONAL Command sent.
```

### g) <u>CLEAR\_STAT ATM\_PERFORMACE</u>

Deletes the ATM statistics at the performance level.

#### Example:

```
SHDSL Monit+CLEAR_STAT ATM_PERFORMANCE Command sent.
```

# h) <u>CLEAR\_STAT ATM\_CELL</u>

Deletes the ATM statistics at the cell level.

Example:

```
SHDSL Monit+CLEAR_STAT ATM_CELL Command sent.
```

# 2.2. <u>COMMAND</u>

Executes a series of commands that permit interaction with the SHDSL chipset or with the remote end.

Example:

```
SHDSL Monit+COMMAND ?
CLOSE
EOC
LOOPS
OPEN
RESET
TERMINAL
SHDSL Monit+
```

#### a) <u>COMMAND CLOSE</u>

Sends the command to close the session. Once this command has been sent, the device will not retry a new connection until an OPEN command has been sent.

#### Example:

SHDSL Monit+COMMAND CLOSE Command sent.

#### b) <u>COMMAND EOC</u>

EOC menus (embedded operations channel). This functionality has been developed complying with the guidelines set out in the G.991.2 (G.shdsl) standard.

The EOC provides a communications channel between two G.shdsl terminals. This permits the exchange of configurations and states.

The device is configured to automatically respond to all petitions requested by the remote terminal in compliance with the standard.

#### **Example:**

SHDSL Monit+COMMAND EOC ? FAREND\_VERSIONS FAREND\_LOOP VERSION SHDSL Monit+

# · COMMAND EOC FAREND\_VERSIONS

Displays distinct remote terminal information parameters. You need to have previously executed the COMMAND EOC VERSION command for this. This command updates the previous parameters.

Example:

```
SHDSL Monit+COMMAND EOC FAREND_VERSIONInformation about far-end terminal:SHDSL version:1Country ID (Hex):A0Vendor software version:4.0CLEI:0000000000Vendor model:Teldat shdslVendor serial:00000000000Other vendor information:Zipwire plusSHDSL Monit+
```

SHDSL version: G.shdsl standard version that the remote terminal complies with. Country ID: remote terminal manufacturer country code, complying with the ITU T35 standard.

Vendor software version: software version running in the remote terminal.

CLEI: Unit Identification Code.

Vendor model: Information referent to the remote device manufacturer.

Vendor serial: Information referent to the remote device manufacturer.

Other vendor information: Information referent to the remote device manufacturer.

```
· COMMAND EOC FAREND_LOOP
```

Displays the loop configured in the remote end. Before consulting the remote end configuration you need to have updated this through the COMMAND EOC LOOP command.

### Example:

```
SHDSL Monit+COMMAND EOC FAREND_LOOP
Loop Mode: Toward network
SHDSL Monit+
```

The possible configuration are:

NO LOOPBACK: the remote terminal has no loop configured.

Toward network: the remote terminal has a loop configured towards the network.

Toward customer: the remote terminal has a loop configured towards the user.

Special: The remote terminal has an MTU loop configured (Maintenance Termination Unit).

· COMMAND EOC LOOP

Provides information on what loop is configured in the remote end as well as how to configure this with a specific loop.

#### Syntax:

SHDSL Monit+COMMAND EOC LOOP ? CHECK\_FAREND\_LOOP EXIT\_LOOP TOWARD\_CUSTOMER TOWARD\_NETWORK SHDSL Monit+

CHECK\_FAREND\_LOOP: checks which loop is configured in the remote end. Monitored with COMMAND EOC FAREND\_LOOP.

EXIT\_LOOP: Eliminates any loop at the farend.

TOWARD\_CUSTOMER: configures a loop towards the user in the remote end. Depending on the end, this may provoke a drop in the line.

TOWARD\_NETWORK: configures a loop towards the network in the remote end, i.e. towards our terminal.

#### Example:

```
SHDSL Monit+COMMAND EOC LOOP TOWARD_NETWORK
Command sent.
SHDSL Monit+
```

#### · COMMAND EOC VERSION

Consults the firmware and hardware versions of the remote end. In order to monitor this subsequently execute the COMMAND EOC FAREND\_VERSION command.

#### Example:

SHDSL Monit+COMMAND EOC VERSION Command sent. SHDSL Monit+

#### c) <u>COMMAND LOOPS</u>

Implements the test loops at the local end.

Example:

```
SHDSL Monit+COMMAND LOOPS ?
AFE_HYBRID_LB
AFE_SILENT_LB
ATM_SOURCE_LB
BP_TX_LB
BP_DIGITAL_NEAR_LB
FR_PCM_ON_HDSL_LB
FR_HDSL_ON_PCM_LB
FR_NB_ON_NB_LB
FR_HDSL_ON_NB_LB
EXIT_LOOP
SHDSL Monit+
```

The localizing of the local loop is carried out complying with the following scheme:

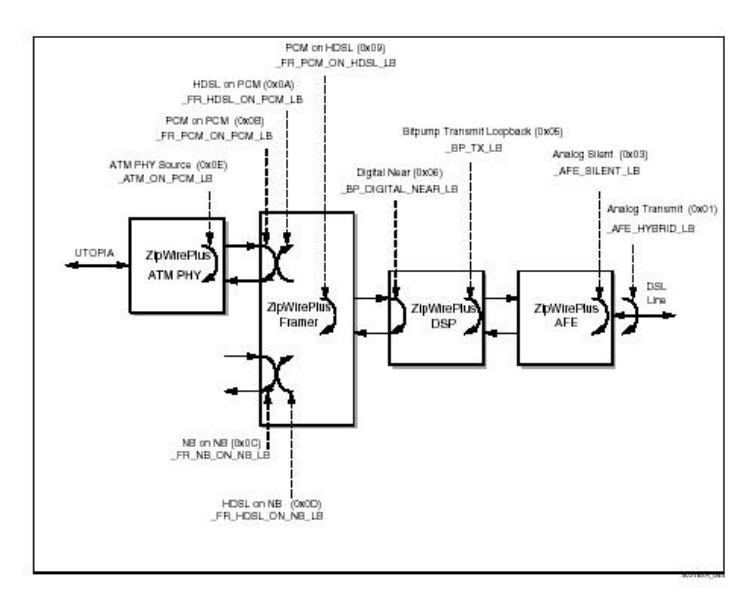

Any configured loop is disabled with EXIT\_LOOP command.

When any loop is configured, the physical interface LED on the front panel of the device displays this as dropped (red) although the line is up. This occurs because when there is a loop configured, data cannot be sent or received through this interface.

### d) <u>COMMAND OPEN</u>

Sends the open connection command.

#### Example:

SHDSL Monit+COMMAND OPEN Command sent.

# e) <u>COMMAND RESET</u>

Sends the reset command in order to restart the SHDSL interface. The reset can be executed at the Hardware (physically this provokes reloading of the chipset firmware) or Software layer (logical).

### Example:

SHDSL Monit+COMMAND RESET ? HARD SOFT

# COMMAND RESET HARD

### Example:

SHDSL Monit+COMMAND RESET HARD

# COMMAND RESET SOFT

### Example:

SHDSL Monit+COMMAND RESET SOFT

### f) <u>COMMAND TERMINAL</u>

Permits you to dynamically modify the device operating mode.

If the command coincides with the actual configuration, the following response will be seen: "Modem already is configured in that mode".

Once the command has been sent, the line will close.

In order for the modem to retry the connection in the new mode, you need to send the OPEN command.

#### Example:

```
SHDSL Monit+COMMAND TERMINAL ?
REMOTE
CENTRAL
SHDSL Monit+
```

#### · COMMAND TERMINAL REMOTE

#### Example:

```
SHDSL Monit+COMMAND TERMINAL REMOTE
Command sent.
Line closed.
```

#### · COMMAND TERMINAL CENTRAL

#### Example:

```
SHDSL Monit+COMMAND TERMINAL CENTRAL
Command sent.
Line closed.
```

# 2.3. <u>LIST</u>

Displays the interface operation statistics.

#### Example:

```
SHDSL Monit+LIST ?
COUNTERS_DSL_ATM
GENERAL
LINE
STATUS
SYSTEM_PERFORMANCE
VERSION
SHDSL Monit+
```

### a) <u>LIST COUNTERS\_DSL\_ATM</u>

Lists the statistics at the xDSL and ATM layer.

#### Example:

```
SHDSL Monit+LIST COUNTERS_DSL_ATM
DSL Counters:
Loss of sync (LOSW):...0
SEGD errors:....0
CRC errors:....0
SEGA errors:...0
LOSD errors:...0
ATM counters:
Loss of cell delineation errors:...0
Corrected HEC errors:...0
SHDSL Monit+
```

DSL Counters:

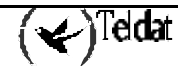

- Loss of sync (LOSW): G.Shdsl frame synchronism loss counter.
- **SEGD errors**: Segment error counter. Only applicable when there are regenerators on the connection line.
- **CRC errors**: CRC-6 error counter in the G.Shdsl frame.
- **SEGA errors**: Abnormal segment counter. Only applicable when there are regenerators on the connection line.
- LOSD errors: Signal loss counter, carrier.

#### ATM Counters:

- Loss of cell delineation errors : Loss of cell alignment.
- **Corrected HEC errors**: Counter for ATM cells with erroneous HEC which have been corrected.
- **Uncorrected HEC errors**: Counter for ATM cells with erroneous HEC which have not been corrected.

### b) <u>LIST GENERAL</u>

General counter list.

#### Example:

| SHDSL Monit+LIST GENERAL                |
|-----------------------------------------|
| General information about modem status: |
| DSP status:                             |
| ASM Status:                             |
| Framer status:                          |
| DSL sync state:                         |
| ATM status:<br>                         |
| Internal status:                        |
| Current task:Monitor                    |
| SHDSL Monit+                            |

#### DSP Status:

- **ASM Status:** Indicates the connection progress. Values are Idle, Normal Operation, Deactivated and In Progress.
- **Fatal Error:** Fatal error in the Chip

- Line Quality: Indicates the line quality as detected by the chip (No: poor line quality, Yes: good line quality).
- Loss of Sync Word: Indicates loss of synchronized word.
- Loss of Signal: Loss of carrier.
- **NTR Lock:** Indicates if the NTR (Network Timing Reference) clock frequency is enabled or not.
- **Dying gasp**: Indicates loss of power at the other end of the channel.

Framer Status:

- **DSL Sync Status**: DSL synchronization status. Values are Out of sync, Acquiring Sync, In Sync and Losing Sync.
- **Tip Ring Reversal**: Indicates polarity status in the interface (No: Direct, Yes: Inverse)
- **Receive FIFO Errors**: Indicates if errors have been detected in the receive FIFO.
- **Transmit FIFO Errors**: Indicates if errors have been detected in the transmit FIFO.
- Transmit Stuff Errors: Indicates if errors have been detected in the pad bits.
- **Invalid TNBCLK**: Invalid transmission clock detected in the NB (narrow band) interface.
- **Invalid TPCLK**: Invalid transmission clock detected in the PCM interface.
- **DPLL Locked:** Indicates if the PLL is synchronized or not. This is only available in cases where the terminal is configured as central.

ATM Status:

- **Parity error**. Indicates if parity errors have been detected.
- **Start of cell error**: Indicates if errors have been detected in the ATM cell header.
- **Overflow TFIFO**: Indicates if there are errors in the FIFO for cells in transmission.
- **Overflow RFIFO**: Indicates if there are errors in the FIFO for cells in reception.
- **Bus conflict error**: Indicates if there are errors in the UTOPIA interface.
- Loss of cell delineation: Loss of ATM cell alignment at reception.

Internal Status:

• **Current task**: Current task in the Chipset's control API.

#### c) <u>LIST LINE</u>

Line interface information.

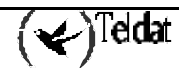

```
Number of Z-channels:.....1
Mapping format:....0
Interleave ratio:....1
DSL Data Rate (Kbps):....1544
Payload Data Rate (Kbps):...1536
Noise margin:.....59.0 dB
Output Power:.....1.6 dBm
Operational Mode:.....ITU G.991.2
SHDSL Monit+
```

**PCM Timeslots:** Number of PCM channels used in the connection. If the device is configured as TERMINAL REMOTE, these do not have to coincide with the configured value.

**DSL Timeslots:** Number of DSL channels used in the connection. If the device is configured as TERMINAL REMOTE, these do not have to coincide with the configured value.

**Number of occupied PCM:** Number of PCM channels used in the data transmission. The maximum value will be the PCM Timeslots.

**Start PCM Timeslot:** First PCM channel with data. If the device is configured as TERMINAL REMOTE, these do not have to coincide with the configured value.

**Number of Z-channels:** Number of Z channels used in the connection. If the device is configured as TERMINAL REMOTE, these do not have to coincide with the configured value.

**Mapping format:** If set to 0 this indicates Block, if it is 1 then this indicates Interleave. When in Block, this is used to consecutively transmit all the channels. If interleave, this is used alternately complying with the value indicated by the interleave ratio parameter. If the device is configured as TERMINAL REMOTE, these do not have to coincide with the configured value.

**Interleave ratio:** In cases where the Mapping format is Interleave (1), this indicates the channel sequence used for the data.

**DSL Data rate:** Connection rate on the line.

Payload Data rate: Data transmission rate on the line.

Noise margin: Signal/Noise ratio in dB detected by the chip in the line.

Output Power: Output power used in the transmission in dBm.

Operational Mode: xDSL standard used in the connection.

# d) <u>LIST STATUS</u>

Indicates the connection status.

### Example:

```
SHDSL Monit+LIST STATUS
Modem status: Not connected.
Loop Mode: NO_LOOPBACK
SHDSL Monit+
```

# e) <u>LIST SYSTEM\_PERFORMANCE</u>

Displays information on the system counters. **Example**:

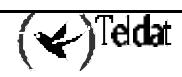

```
SHDSL Monit+LIST SYSTEM_PERFORMANCE
Startup attempts: 79
Startup successful: 0
Available seconds: 0 sec
```

```
Total seconds: 4811 sec
SHDSL Monit+
```

Startup attempts: Connection attempts counter.

**Startup successful:** Successful connection attempts counter. **Available seconds:** Total time with established connection. **Total seconds:** Total time since startup.

f) <u>LIST VERSION</u>

Displays information on the Shdsl chipset hardware and firmware. **Example**:

```
SHDSL Monit+LIST VERSIONSW Version:4.0.0DSP silicon type:CX28975DSP silicon revision:X.3AFE silicon type:CX28927AFE silicon revision:X.5SHDSL Monit+
```

# 2.4. <u>TEST</u>

Permits you to execute and monitor the BER and ERLE tests. **Example:** 

```
SHDSL Monit+TEST ?
BER
ERLE_RESULTS
ERLE_TEST
SHDSL Monit+
```

# a) <u>TEST BER</u>

BER test monitoring and control commands

The G.shdsl chipset incorporates a BER pattern generator as well as a BER measurer. You can execute the BER test through these, with those that check if transmission errors are produced at the physical layer in the line.

The tests are executed in the following way:

- Firstly, once the test has been deployed, the initial stage is executed. This stage must complete successfully so that the test can continue executing. If this stage does not terminate successfully, the test will not execute, an event is launched (30), none of the counters is updated and you automatically exit the BER test mode. If this stage is successful then the test will begin.
- During the test various successive iterations are carried out. In each of these iterations  $2^{31}$  bits are transmitted. The BER pattern is  $2^9 1$ . The first two

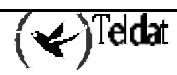

iterations are not taken into account in the global computation, as it is possible that some transmission error is produced in these.

- After the second iteration, these executed automatically accumulating the results in the global counters.
- To finalize the BER test, the EXIT\_BER command is executed. This is necessary in order for the G.shdsl modem returns to its normal function.
- So that the test executes correctly, you must have the following parameters configured in the configuration menu:
  - Disable the auto mode in the rate configuration. Configure a determined rate (which you wish to use to execute the BER test).
  - The ATM byte alignment parameter must be configured as unaligned [0].

#### Example:

```
SHDSL Monit+TEST BER ?
EXIT_BERT
RESET_BERT
RESULT_BERT
START_BERT
SHDSL Monit+
```

#### · TEST BER EXIT\_BERT

Finalizes the BER test execution and configures the modem for normal functioning.

#### **Example:**

```
SHDSL Monit+TEST BER EXIT_BERT
Command sent.
SHDSL Monit+
```

· TEST BER RESET\_BERT

Resets the test's current iteration. This reset does not affect the total counters.

#### Example:

```
SHDSL Monit+TEST BER RESET_BERT
Command sent.
SHDSL Monit+
```

#### TEST BER RESULT\_BERT

Displays the results of the current BER test.

**Example:** 

```
SHDSL Monit+TEST BER RESULT_BERT
Mode BERT:
_ _ _ _
BERT running:
                     NO
Iteration:
                     0
BERT sync:
                     Failed
BIT ERRORS:
                     0
Time:
                     0
TOTAL BIT ERRORS:
                     0
Total time:
                     0
SHDSL Monit+
```

**BERT running:** 

Indicates that the BER test is currently being executed.

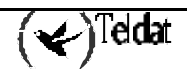

| Iteration:     | Indicates the iteration number. Each iteration implies that $2^{31}$ bits have |
|----------------|--------------------------------------------------------------------------------|
|                | been sent. The first two iterations are not taken into account for the         |
|                | global computation.                                                            |
| BERT sync:     | Displays the current test execution state. If the initialization stage fails   |
| -              | then Failed is displayed. If there are no problems during the test, In         |
|                | progress will be displayed. If any fatal errors are produced, then Failed      |
|                | is displayed. This test must be finalized with a TEST BER                      |
|                | EXIT_BERT command.                                                             |
| BIT ERRORS:    | Displays the number of errors in the current iteration.                        |
| Time:          | Test time in the current iteration.                                            |
| TOTAL BIT ERRO | <b>DRS:</b> Displays the number of errors since the BER test begun.            |
| Total time:    | Displays the total test time.                                                  |
|                |                                                                                |

#### · TEST BER START\_BERT

Begins to execute the BER test.

**Example:** 

```
SHDSL Monit+TEST BER START_BERT
Command sent.
SHDSL Monit+
```

#### · Implementation example

In this example, a BER test will be carried out between two terminals (one configured as the remote terminal and the other as central).

A loop is configured in one of them before executing the test, in this case the COMMAND LOOP FR\_HDSL\_ON\_PCM\_LB. This is required so that the synchronization phase at the remote end executes satisfactorily when the test is deployed.

The ATM byte aligned parameter is configured as unaligned (ADVANCED ATM\_CONFIGURATION BYTE\_ALIGNMENT UNALIGNED) in both terminals and the required speed is configured in the central terminal, 1024 Kbps in this example (SPEED 1024).

```
SHDSL config>LIST INTERFACE
Terminal:
                         central
G.shdsl annex:
                         А
Mode select:
                        HTU-C configures HTU-R
                        1024 Kbps
Data rate:
Fixed speed parameters:
 Number of Z-channels: 0
  Starting PCM slot:
                        1
                        block
 Mapping format:
  Interleave ratio:
                        1
Auto speed parameters:
 Allowed Z-channels:
                        0, 1, 2, 3, 4, 5, 6, 7
ATM phy configuration:
 Master/Slave mode:
                        master
 ATM receive path:
                        T1/E1 mode
                        T1/E1 mode
  ATM transmit path:
 ATM byte alignment:
                        unaligned
SHDSL config>
```

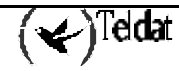

Subsequently the test is launched in the other end, TEST BER START\_BERT. After two iterations, the results can be checked with the TEST BER RESULT\_BERT.

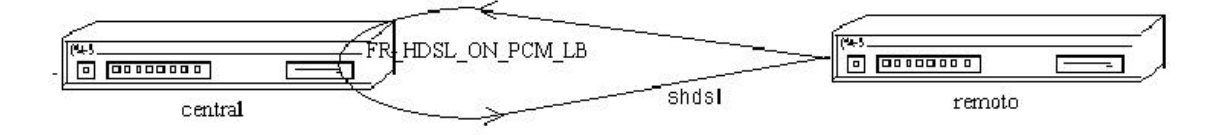

### b) <u>TEST ERLE\_RESULT</u>

Presents the results of the last ERLE test carried out over the G.shdsl daughter. **Example:** 

```
SHDSL Monit+TEST ERLE_RESULT
ERLE Results:
------
NOISE = 0
SLM = 0
FELM = 0
SLM2 = 0
SHDSL Monit+
```

Noise: Noise presented in the input to the A/D converter.

**SLM**: Measures the input to the A/D converter.

**FELM**: Measures the echo digital canceller output.

**SLM2**:Measures the transmission signal power.

c) <u>TEST ERLE\_TEST</u>

Execute the ERLE test.

To execute this test, you need to carry out the following steps:

- 1. Connect the terminal going to be tested with another terminal which is off.
- 2. Position a line simulator configured at 9000 feet between both terminals.
- 3. Execute the ERLE test.
- 4. When this has finished, an event (24) is launched if this has executed correctly. Subsequently you can see the results through the TEST ERLE\_RESULT command.

Once the test has terminated, a G.shdsl daughter reset is produced. The results of the ERLE test are maintained until another test is executed or the device is switched off.

#### Example:

```
SHDSL Monit+TEST ERLE_TEST
Command sent.
SHDSL Monit+
```

# 2.5. <u>EXIT</u>

Exits to the previous menu.

```
SHDSL Monit+EXIT
ATM monitor+
```

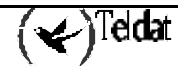

# Chapter 4 SHDSL Events

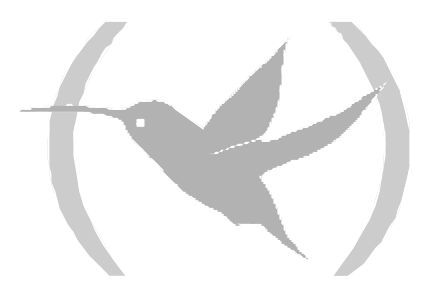

# 1. Introduction

The SHDSL interface events are described in this chapter.

In order to activate the SHDSL interface events:

#### From the monitoring:

```
*PROCESS 3
+EVENT
-- ELS Monitor --
ELS>ENABLE TRACE SUBSYSTEM HDSL ALL
ELS>
```

# From the configuration:

```
Config>EVENT
-- ELS Config --
ELS config>ENABLE TRACE SUBSYSTEM HDSL ALL
ELS config>
```

So that these are saved in the device configuration, the user must save the said configuration and if required, restart the device.

For further information on events activation, deactivation and configuration, please see the TELDAT Router Events manual.

# 2. Events

#### **HDSL.001**

Level: Common informational comment, C-INFO Short Syntax: HDSL.001 ZW strt SHDSL-port port Long Syntax: HDSL.001 ZW control interface started on SHDSL port port Description: Initialization of SHDSL control interface software. HDSL.002 Level: Common informational comment, C-INFO Short Syntax:

HDSL.002 ZW Got Boot Wakeup in port *port* Long Syntax:

HDSL.002 ZW Got Boot Wakeup, waiting download in port port

Description:

ZW is OK, waiting operational code.

#### HDSL.003

Level: Common informational comment, C-INFO Short Syntax: HDSL.003 ZW dload failed in portport Long Syntax: HDSL.003 ZW download failed in self test, try again in port port Description: Download of operational code failed in self test, try again. HDSL.004

Level: Common informational comment, C-INFO Short Syntax: HDSL.004 ZW dload is successful in port port Long Syntax: HDSL.004 ZW download is successful, ZW is ready in port port Description:

Download is successful, ZW is operative.

### HDSL.005

Level: Common informational comment, C-INFO Short Syntax: HDSL.005 ZW Remote Site in port port Long Syntax: HDSL.005 ZW System enable, Remote Site in port port Description: Remote site.

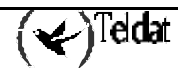

#### HDSL.006

Level: Common informational comment, C-INFO Short Syntax: HDSL.006 ZW Central Site in port port Long Syntax: HDSL.006 ZW System enable, Central Site in port port Description: Central site.

#### **HDSL.007**

*Level:* Common informational comment, C-INFO *Short Syntax:* 

HDSL.007 ZW cnfg failed in step step: port port

#### Long Syntax:

HDSL.007 ZW configuration failed in step step, port: port

#### Description:

There was some error in configuration process.

#### **HDSL.008**

*Level:* Common informational comment, C-INFO *Short Syntax:* 

HDSL.008 ZW cnfg OK in port port

#### Long Syntax:

HDSL.008 ZW configuration OK in port port

#### Description:

Configuration process OK.

### HDSL.009

Level: Common informational comment, C-INFO Short Syntax: HDSL.009 ASM enabled in port port Long Syntax: HDSL.009 ASM enabled in port port Description: Activation request enabled.

### HDSL.010

Level: Common informational comment, C-INFO Short Syntax: HDSL.010 ASM disabled in port port Long Syntax: HDSL.010 ASM disabled in port port Description:

Activation request disabled.

### HDSL.011

*Level:* Common informational comment, C-INFO *Short Syntax:* 

Teldat

HDSL.011 ZW link UP port *port* 

#### Long Syntax:

HDSL.011 ZW link up/down event, link is UP in port *port* 

Description:

Link is UP.

### HDSL.012

Level: Common informational comment, C-INFO Short Syntax: HDSL.012 ZW link DOWN port port Long Syntax: HDSL.012 ZW link up/down event, link is DOWN in port port Description:

Link is DOWN.

# HDSL.013

Level: Common informational comment, C-INFO Short Syntax: HDSL.013 ZW total error in port port Long Syntax:

Long Syntax:

HDSL.013 ZW total error, IDLE state in port port

Description:

There was a total error, the state of ZW is IDLE.

# HDSL.014

Level: Common informational comment, C-INFO

Short Syntax:

HDSL.014 ZW bad ACK in port port

#### Long Syntax:

HDSL.014 ZW bad ACK executing API command in port port

Description:

Bad ACK executing API command.

# HDSL.015

Level: Common informational comment, C-INFO Short Syntax: HDSL.015 ZW Retrain in port port Long Syntax: HDSL.015 ZW link down, retrain modem OK in port port Description: Retrain modem in order to enable ASM.

# HDSL.016

Level: Common informational comment, C-INFO Short Syntax: HDSL.016 ZW BER start in port port Long Syntax: HDSL.016 ZW BER meter start in port port

()Teldat

Description:

BER test in progress.

#### **HDSL.017**

Level: Common informational comment, C-INFO Short Syntax: HDSL.017 ZW BER reset in port port Long Syntax: HDSL.017 ZW BER meter reset in port port Description: Reset all the counters about BER.

#### **HDSL.018**

Level: Common informational comment, C-INFO Short Syntax: HDSL.018 ZW chng ASM new\_state port port Long Syntax: HDSL.018 ZW change ASM state event, current state new\_state port port Description: There was a ZW link up/down event.

#### **HDSL.019**

Level: Common informational comment, C-INFO Short Syntax: HDSL.019 ZW evnt was removed in port port Long Syntax: HDSL.019 ZW event was removed from the queue in port port Description: An event was removed from the queue of ZW in port.

### HDSL.020

Level: Common informational comment, C-INFO Short Syntax: HDSL.020 ZW Force Deact in port port Long Syntax: HDSL.020 ZW Force Deactivate in port port Description: Force deactivate (retrain modem) of ZW.

### HDSL.021

Level: Common informational comment, C-INFO Short Syntax: HDSL.021 ZW Force Deact failed in port port Long Syntax: HDSL.021 ZW Force Deactivate failed in port port Description: Force deactivate (retrain modem) of ZW failed.

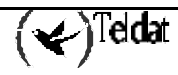

#### **HDSL.022**

Level: Common informational comment, C-INFO Short Syntax: HDSL.022 ZW Power On Fail: port port Long Syntax: HDSL.022 ZW Power On Failed in port port Description:

ZW Power On Failed, Reset and try again.

#### HDSL.023

Level: Common informational comment, C-INFO Short Syntax: HDSL.023 ZW Erle strt OK: port port Long Syntax: HDSL.023 ZW Erle start OK in port port Description:

Erle start OK.

#### **HDSL.024**

Level: Common informational comment, C-INFO Short Syntax: HDSL.024 ZW Erle finish OK: port port Long Syntax: HDSL.024 ZW Erle finish OK in port port Description:

Erle finish OK.

### **HDSL.025**

Level: Common informational comment, C-INFO Short Syntax: HDSL.025 ZW Erle fail: port port Long Syntax: HDSL.025 ZW Erle failed in port port Description: Erle execution failed.

#### **HDSL.026**

Level: Common informational comment, C-INFO Short Syntax: HDSL.026 ZW Deact loop OK: port port Long Syntax: HDSL.026 ZW Deactivation issue by Loop command OK in port port Description:

Deactivation issue by Loop command when is a destructive loop.

#### **HDSL.027**

*Level:* Common informational comment, C-INFO *Short Syntax:* 

🖌)Teldat

HDSL.027 ZW Loop OK: port port

#### Long Syntax:

HDSL.027 ZW command loop executed OK in port port

Description:

Command loop executed OK.

### HDSL.028

Level: Common informational comment, C-INFO Short Syntax: HDSL.028 ZW Chng term type, new type: port port Long Syntax: HDSL.028 ZW Change terminal type, current terminal type, port port Description:

Change in terminal type, display the current configuration.

### HDSL.029

Level: Common informational comment, C-INFO

Short Syntax:

HDSL.029 ZW datarate chng: port port

Long Syntax:

HDSL.029 ZW data rate change in port port

Description:

Change in data rate OK.

#### HDSL.030

*Level:* Common informational comment, C-INFO *Short Syntax:* 

ort Syntax:

HDSL.030 ZW unable BERT: port port

#### Long Syntax:

HDSL.030 ZW unable get sync in BERT in port port

Description:

Unable get sync in BER test, return to operational state.

### HDSL.031

Level: Common informational comment, C-INFO Short Syntax: HDSL.031 ZW exit BERT: port port Long Syntax: HDSL.031 ZW exit BERT mode in port port Description: The device exits Bert mode, restore default PCM mapper.

### HDSL.032

Level: Common informational comment, C-INFO Short Syntax: HDSL.032 ZW reset, mode reset\_mode, port: port Long Syntax: HDSL.032 ZW reset, mode reset\_mode, port: port

🖌)Teldat

Description:

Reset of the SHDSL modem, reset mode 0 = SW reset, 1 = HW reset.

#### HDSL.033

Level: Common informational comment, C-INFO Short Syntax: HDSL.033 ZW EOC rcvd: port port Long Syntax: HDSL.033 ZW EOC message received in port port Description:

One EOC message received.

#### **HDSL.034**

Level: Common informational comment, C-INFO Short Syntax: HDSL.034 ZW EOC API cmd with ID *ID* exed NOK,port: port Long Syntax: HDSL.034 ZW EOC API command with ID *ID* executed NOK, port port Description: EOC API command executed NOK. ID is the identifier of message. The far-end terminal will receive the NAK message.

### HDSL.035

Level: Common informational comment, C-INFO
Short Syntax: HDSL.035 ZW EOC API Loop cmd exed OK: port port
Long Syntax: HDSL.035 ZW EOC API Loop command executed OK in port port
Description: EOC API Loop command executed OK. The far-end terminal will receive the ACK message.
HDSL 026

#### HDSL.036

Level: Common informational comment, C-INFO Short Syntax: HDSL.036 ZW EOC buffer tx full: port port Long Syntax: HDSL.036 ZW EOC buffer tx full in port port Description: EOC TX buffer full, issue reset EOC command.

### HDSL.037

Level: Common informational comment, C-INFO Short Syntax: HDSL.037 EOC RSP msg not sent, link down: port port Long Syntax: HDSL.037 EOC RSP message not sent, link is down, in port port

<)Teldat

Description:

EOC Response wasn't sent because link is down.

#### **HDSL.038**

Level: Common informational comment, C-INFO Short Syntax: HDSL.038 EOC RSP sent OK, ID = *ID* +128,port: port Long Syntax: HDSL.038 EOC RSP sent OK, with ID = *ID* +128, port: port Description: EOC response message was sent successfully.

### HDSL.039

Level: Common informational comment, C-INFO Short Syntax: HDSL.039 ZW cmd with ID *ID* fail farend,port: *port*: Long Syntax: HDSL.039 ZW command with ID *ID* failed in far-end terminal, port: *port* Description:

Command with ID failed in far-end terminal.

### HDSL.040

Level: Common informational comment, C-INFO Short Syntax: HDSL.040 ZW Maintenance response rcvd,port: port Long Syntax: HDSL.040 ZW Maintenance Status Response received, port: port Description: Maintenance Status Response EOC message received

### HDSL.041

Level: Common informational comment, C-INFO Short Syntax: HDSL.041 EOC RQST msg not sent, link down: port port Long Syntax: HDSL.041 EOC RQST message not sent, link is down, in port port Description:

EOC Request wasn't sent because link is down.

# HDSL.042

Level: Common informational comment, C-INFO Short Syntax: HDSL.042 ZW EOC msg (Loop Conf) sent OK:port port Long Syntax: HDSL.042 ZW EOC message (Loop Config) sent OK in port port Description: EOC message with a loop command was sent successfully.

#### **HDSL.043**

Level: Common informational comment, C-INFO

Short Syntax:

HDSL.043 ZW EOC msg (Ver Rqst) sent OK: port port

Long Syntax:

HDSL.043 ZW EOC message (Versions Request) sent OK in port *port Description:* 

EOC message with a versions request was sent successfully.

### **HDSL.044**

Level: Common informational comment, C-INFO Short Syntax: HDSL.044 ZW EOC API Ver cmd exed OK: port port Long Syntax: HDSL.044 ZW EOC API Versions command executed OK in port port

Description:

EOC API Versions command executed OK. The far-end terminal will receive the ACK message.

### HDSL.045

Level: Common informational comment, C-INFO

Short Syntax:

HDSL.045 ZW Inventory response rcvd,port: port

#### Long Syntax:

HDSL.045 ZW Inventory response received, port: port

Description:

Inventory response EOC message received.

### HDSL.046

Level: Common informational comment, C-INFO Short Syntax: HDSL.046 ZW EOC msg ID ID sent OK, port port Long Syntax: HDSL.046 ZW EOC message with ID ID sent OK, port port Description: ZW EOC message with ID sent successfully

### HDSL.047

Level: Common informational comment, C-INFO Short Syntax: HDSL.047 ZW loop far-end updated,port: port Long Syntax: HDSL.047 ZW loop mode in far-end terminal updated successfully, port: port

Description:

Loop mode in far-end terminal updated successfully.

HDSL.048

(🖌)Teldat

Level: Common informational comment, C-INFO

#### Short Syntax: HDSL.048 ZW error exe API cmd: port port

HDSL.048 ZW error exe API C

#### Long Syntax:

HDSL.048 ZW error in execution of API command in port *port Description:* 

Error in execution of API command, current manager state ACTIVATION\_MONITOR.

# HDSL.049

Level: Common informational comment, C-INFO

Short Syntax:

HDSL.049 ZW phy reset: port port

### Long Syntax:

HDSL.049 ZW phy hardware reset completed successfully in port port

# Description:

ZW phy hardware reset completed successfully.

# HDSL.050

Level: Common informational comment, C-INFO

Short Syntax:

HDSL.050 ZW error: phy reset failed: port port

# Long Syntax:

HDSL.050 ZW error: phy hardware reset failed in port port

### Description:

ZW phy hardware reset failed.

# HDSL.051

Level: Common informational comment, C-INFO

Short Syntax:

HDSL.051 ZW error: Boot Wakeup tout: port port

Long Syntax:

HDSL.051 ZW error: Boot Wakeup timeout in port port

# Description:

ZW error, phy didn't wake up after reset.

# HDSL.052

Level: Common informational comment, C-INFO

Short Syntax:

HDSL.052 ZW error: code *code* state *state* dnloadst *dnloadst* cmd *cmd* othr *othr*: port *port* 

Long Syntax:

HDSL.052 ZW error: code *code* state *state* dnloadst *dnloadst* cmd *cmd* othr *othr*: port *port* 

Description:

ZW error, internal info.

# HDSL.053

Teldat

*Level:* Common informational comment, C-INFO *Short Syntax:* 

ZW debug, trap to debug EOC channel.

#### **HDSL.054**

*Level:* Common informational comment, C-INFO *Short Syntax:* 

HDSL.054 ZW EOC bad ID *ID*, port *port* 

Long Syntax:

HDSL.054 ZW EOC bad ID *ID*, port *port* 

Description:

ZW bad ID in input request message.

### **HDSL.055**

Level: Common informational comment, C-INFO Short Syntax: HDSL.055 ZW EOC msg ID = ID sent OK, port port Long Syntax: ZW EOC message with ID = ID sent OK, port port

Description:

ZW EOC message with ID sent ok.

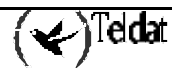